## Lokale Administratoren Verwalten

**iustit.eu**/lokale-administratoren-verwalten

Daniel

21. Juni 2017

Es gibt viele Szenarien in denen man bestimmte Benutzergruppen zu lokalen Administratoren auf Computern im Unternehmen machen möchte. Eine andere Möglichkeit ist, dass man Benutzer/Gruppen in unter **Verwaltet von...** einträgt und damit zu lokalen Administratoren heraufstuft.

In kleinen Unternehmen kann es ja noch einigermaßen praktikabel sein, einzelne Benutzerkonten in die lokalen Administratoren einzutragen. Darauf sollte man aber nicht setzen. Benutzt hierfür Gruppen! Dort werden dann alle Ma. eingetragen, die Zugriff erhalten sollen.

Eine weitere Möglichkeit an dieser Stelle ist es, dass man erstmal alle Benutzer und Gruppen aus den lokalen Administratoren löschen kann. So verhindert man auch gleich den ungewollten Zugriff für kurzfristig eingetragene und vergessene Benutzer. Die Händisch eingetragenen Benutzer werden dann durch die Gruppenrichtlinie mit jeder Aktualisierung entfernt.

Wie man sehen kann geben uns Gruppenrichtlinien hier verschiedenste Möglichkeiten an die Hand. Die hier gezeigten Einstellungen werden auf einem *Windows Server 2016* erstellt.

Die eigentlichen Richtlinieneinstellungen sind schnell vollzogen. *Kurz*, wir erstellen ein Gruppenrichtlinienobjekt, das wir mit einer OU verknüpfen. Dort liegen die Computerkonten auf die wir lokale Administratorrechte vergeben wollen.

Die Gruppenrichtlinie finden wir unter

Computerkonfiguration > Einstellungen > Systemsteuerungseinstellungen > Lokale Benutzer und Gruppen

Hier erstellen wir eine neue lokale Gruppe und können jetzt beliebige Einstellungen auf die lokalen Gruppen machen.

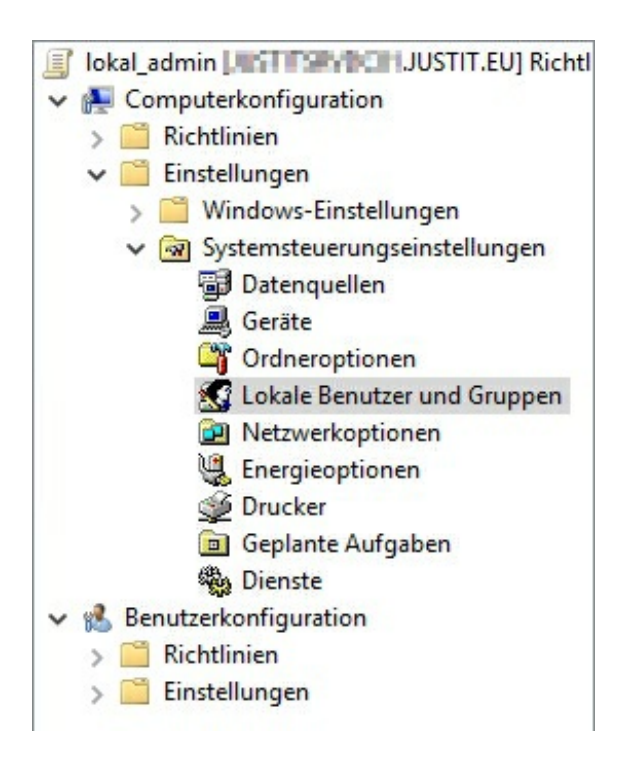

| Gruppenname:        | · · · · · · · · · · · · · · · · · · · |
|---------------------|---------------------------------------|
| Jmbenennen zu:      |                                       |
| Beschreibung:       |                                       |
|                     | Alle Mitgliederbenutzer lösche        |
|                     |                                       |
| Mitglieder:         |                                       |
| Mitglieder:<br>Name | Aktion SID                            |

Wie oben schon beschrieben, empfiehlt es sich mit Hilfe dieser Gruppenrichtlinie alle Benutzer aus den lokalen Administratoren zu entfernen. Und später die benötigten lokalen Administratoren mit einer Gruppe hinzuzufügen.

Dafür werden die integrierten Administratoren aktualisiert und die Harken im roten Rahmen gesetzt.

| Umbenennen zu:<br>Beschreibung: Lokale Administratoren<br>Alle Mitgliedert |                                     |
|----------------------------------------------------------------------------|-------------------------------------|
| Alle Mitglieder                                                            |                                     |
|                                                                            | penutzer löscher<br>gruppen löscher |
| Mitglieder:<br>Name Aktion                                                 | SID                                 |

Nun über hinzufügen eine zuvor erstellte Gruppe hinzugefügt. In die Gruppe kommen später die Benutzer, die lokale Administratorberechtigungen erhalten sollen. Es ist hier darauf zu achten, die Gruppe über die Suche hinzuzufügen. Es ist wichtig das die SID für die Gruppe der Domäne aufgelöst wird!

| Gruppenname:                                               | Administratoren (integriert) ~ | •           |
|------------------------------------------------------------|--------------------------------|-------------|
| Lokales Gru                                                | penmitglied                    | ×           |
| Mitglied                                                   |                                |             |
| Name:                                                      |                                |             |
|                                                            |                                |             |
| Aktion:                                                    | ieser Gruppe hinzufügen 🗸 🗸    | -           |
| Aktion: D                                                  | ieser Gruppe hinzufügen        |             |
| Aktion: D<br>Benutzer<br>Objekttyp                         | ieser Gruppe hinzufügen        |             |
| Aktion: D<br>Benutzer<br>Objekttyp<br>Benutzer             | ieser Gruppe hinzufügen        | Objekttypen |
| Aktion: D<br>Benutzer<br>Objekttyp<br>Benutzer<br>Suchpfac | ieser Gruppe hinzufügen        | Objekttypen |

Um die Gruppe **Verwaltet von...** Benutzer den lokalen Administratoren hinzuzufügen, muss man den %ManagedByUser% hier eintragen. Diese Benutzergruppe kann nicht über die Suche gefunden werden und muss genau wie im Bild zu sehen heißen.

| Aktion:                             | Aktualisieren                     |                                                   | ```                                      |
|-------------------------------------|-----------------------------------|---------------------------------------------------|------------------------------------------|
| Gruppenname:                        | Administratoren (integriert) ~    |                                                   |                                          |
| Beschreibung:                       | Managed by                        |                                                   |                                          |
|                                     |                                   | lle Mitgliederk<br>lle Mitgliederg                | benutzer lösche<br>gruppen lösche        |
| 1itglieder:                         | ⊠ AI<br>⊠ AI                      | le Mitgliederl<br>le Mitgliederg                  | benutzer lösche<br>gruppen lösche        |
| 1itglieder:<br>Name                 | ⊠ AI<br>⊠ AI                      | le Mitgliedert<br>le Mitgliederg<br>Aktion        | benutzer lösche<br>gruppen lösche<br>SID |
| 1itglieder:<br>Name<br>%DomainName% | ☑ Al<br>☑ Al<br>6\%managedByUser% | le Mitgliedert<br>le Mitglieders<br>Aktion<br>ADD | benutzer lösche<br>gruppen lösche<br>SID |

Es ist möglich über die Zielgruppenaddressierung noch weiter einzuschränken, für wen diese Gruppenrichtlinie gilt. *z.B. nur für einige Computerkonten* 

| Gemeinsame Optionen für alle Elemente                               |                           |
|---------------------------------------------------------------------|---------------------------|
| Bei Auftreten eines Fehlers keine Eler<br>Erweiterung verarbeiten.  | mente mehr für diese      |
| Im Sicherheitskontext des angemelde<br>(Benutzerrichtlinienoption). | ten Benutzers ausführen   |
| Element entfernen, wenn es nicht me                                 | hr angewendet wird.       |
| Nur einmal anwenden.                                                |                           |
| Television description of f                                         | Zielen unsensdressien uns |
|                                                                     | zieigruppenauressierung   |
| Elementebene.                                                       | zieigruppenauressierung   |
| Elementebene.                                                       | zieigruppenauressierung   |
| Elementebene.                                                       | Zieigruppenauressierung   |
| Elementebene.                                                       | Zieigruppenauressierung   |
| Beschreibung                                                        | Zieigruppenauressierung   |
| Beschreibung                                                        | Zieigruppenauressierung   |

Zusammengefasst kann die GPO wie folgt aussehen.

| Verarbeitung                                                                                   | Name                                                                                                    |                                                                                                    | Reihenfol                                                                                                    | Aktion                                                                                                    | Voll                                                                                                    | Be                                                                                                    |
|------------------------------------------------------------------------------------------------|----------------------------------------------------------------------------------------------------|----------------------------------------------------------------------------------------------------|----------------------------------------------------------------------------------------------------|----------------------------------------------------------------------------------------------------|----------------------------------------------------------------------------------------------------|----------------------------------------------------------------------------------------------------|
| Bei Fehler das<br>Verarbeiten von Ne<br>Elementen in Ne<br>Enweiterung beenden:                | Administ<br>Administ<br>Eigenschaften von A                                                                                                    | tratoren (integriert)<br>tratoren (integriert)<br>Administratoren (int                                                                                                    | 1<br>2<br>tegriert)                                                                                                    | Aktualisieren<br>Aktualisieren                                                                                                    | Nic<br>Nic                                                                                                    | Ma                                                                                                    |
| Ausführen: Ne<br>ausführen: Ne<br>angewendet: Ne<br>Einmal anwenden: Ne<br>Dirakt nafiltant Na | Lokale Gruppe Gen                                                                                                    | einsam<br>Aktualisieren                                                                                                    |                                                                                                    | ~                                                                                                    |                                                                                                    |                                                                                                    |
| Beschreibung<br>Es wurde keine Beschreibu<br>bereitgestellt.                                   | Gruppenname:<br>Umbenennen zu:<br>Beschreibung:                                                                                                    | Administratoren (in<br>lokal Admin Groups                                                                                                    | tegriert)                                                                                                    | v]                                                                                                    | ]                                                                                                    |                                                                                                    |
|                                                                                                | Mininday                                                                                                    | 2                                                                                                    | ] Alle Mitgliede<br>] Alle Mitgliede                                                                                                    | rbenutzer löscher<br>rgruppen löschen                                                                                                    | 1                                                                                                    |                                                                                                    |
|                                                                                                | Name<br>JUSTIT\SG_lokal<br>JUSTIT\Domäner                                                                                                    | admin<br>I-Admins                                                                                                    | Aktion<br>ADD<br>ADD                                                                                                    | SID<br>S-1-5-21-2748<br>S-1-5-21-2748                                                                                                    | 8                                                                                                    |                                                                                                    |
|                                                                                                | Verarbeitung<br>Bei Fehler das<br>Verarbeiten von<br>Elementen in Ne<br>Erweiterung beender:<br>Im Benutzerkontest<br>ausführen: Ne<br>Entfernen, falls nicht<br>angewendet: Ne<br>Dirakt rafiltert Ne<br>Beschreibung<br>Es wurde keine Beschreibu<br>bereitgestellt. | Verarbeitung  Image: Second Second | Verarbeitung  Amme    Bei Fehler das  Administratoren (integriert)    Verarbeiten von  Eigenschaften von Administratoren (integriert)    Elweinterung beenden:  Ne    Im Benutzerkontext<br>ausführen:  Ne    Entfernen, falls nicht<br>angewendet:  Ne    Dirakt cadittart  Ne    Beschreibung  Mattion:    Es wurde keine Beschreibu<br>bereitgestellt.  Mattion:    Mtglieder:  Name    JUSTITT/SG_lokal-admin<br>JUSTITT/Domänen-Admins  Mattion: | Verarbeitung  Name  Reihenfol    Bei Fehler das  Administratoren (integriert)  1    Verarbeiten von  Elementen in  Administratoren (integriert)  2    Enweiterung beender:  Im  Eigenschaften von Administratoren (integriert)  2    Im Benutzerkontext<br>ausführen:  Ne  Eigenschaften von Administratoren (integriert)  1    Beschreibung  Is wurde keine Beschreibu<br>bereitgestellt.  Ne  Gruppername:  Administratoren (integriert)    Beschreibung  Iwbenernen zu:  Eschreibung:  Iokal Admin Groups    Witglieder:  Name  Aktion    JUSTITt/Gonänen-Admins  ADD | Verarbeitung  Name  Reihenfol  Aktion    Bei Fehler das<br>Verarbeiten von<br>Elementen in<br>Enweiterung beenden:<br>Im Benutzerkontet<br>ausführen:  Nein  Eigenschaften von Administratoren (integriert)  1  Aktualisieren    Eigenschaften von Administratoren (integriert)  2  Aktualisieren    Eigenschaften von Administratoren (integriert)  2  Aktualisieren    Eigenschaften von Administratoren (integriert)  Lokale Gruppe  Gemeinsam    Beschreibung  Nein  Aktion:  Aktualisieren    Beschreibung  Nein  Gruppenname:  Administratoren (integriert)     Beschreibung  Iwbenennen zu: | Verarbeitung  Name  Reihenfol  Aktion  Voll    Bei Fehler das  Administratoren (integriert)  1  Aktualisieren  Nic    Verarbeiten von  Eimentan in  Nein  Administratoren (integriert)  2  Aktualisieren  Nic    Enveiterung beenden:  Im  Beisterung beenden:  Nein  Eigenschaften von Administratoren (integriert)  X    Im Benutzerkontext ausführen:  Ne  Eigenschaften von Administratoren (integriert)  X    Inselt caefitaat  Ne  Eigenschaften von Administratoren (integriert)  X    Beschreibung  Meton:  Aktualiseren  Versiteren integriert)  Versiteren integriert)    Beschreibung  Indenennen zu:  Imbenennen zu:  Imbenenn |